## Project 6- Polygon Modeling in MAYA

Create a unique Polygon Model.

## Steps:

-Use Vertex, Edge and Face to create a unique polygon model. -Add colors using Lambert as necessary.

-Use Combine/Seperate/Boolean tools to create more complicated shapes -Make sure to set your Project Folder

-Save your Scene as Lastname Project6 in the folder for your records

Ideas: Create a Tree, A car, A table, A Figure!

## **Requirements:**

Take 3 different SCREENSHOTS of the polygon model you created

\*On the mac: Use the shortcut Command + Shift + 4 to take a screenshot.

Rename the screenshots

Lastname\_Firstname\_Project\_6\_1.png Lastname\_Firstname\_Project\_6\_2.png Lastname\_Firstname\_Project\_6\_3.png

MAYA CAN CRASH!!! MAKE SURE TO BACK UP YOUR WORK!

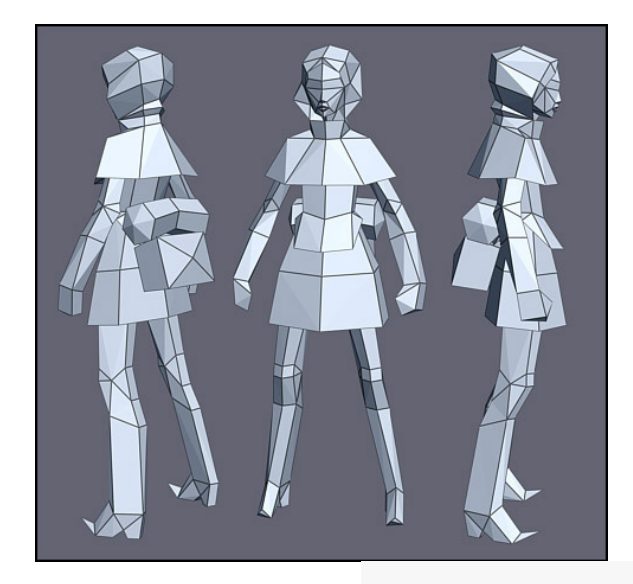

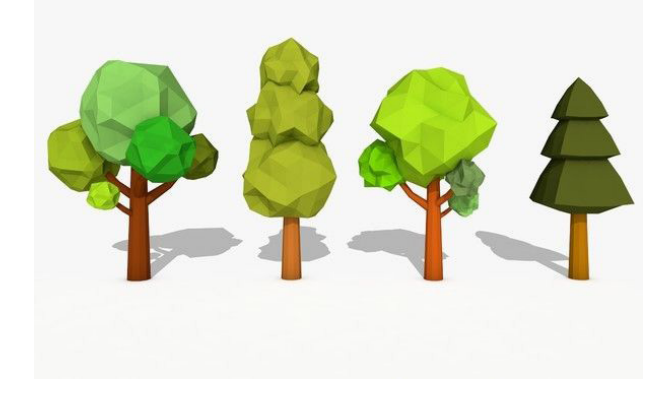

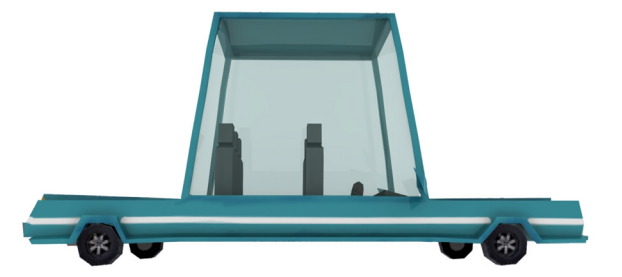